# ContactMate ® EVENTS

#### CONTACTMATE KÄVIJÄKORITILIN AKTIVOINTI

- 1. Saat tilin aktivointiviestin osoitteesta <u>info@contactmate.fi</u> Jos et löydä viestiä, katso myös roskapostikansio
- 2. Syötä salasana (min 8 merkkiä) sekä salasanan varmistus ja valitse Rekisteröidy
- 3. Olet kävijäkorissa, josta löydät käyttöohjeet, mobiilisovelluksen ohjeet sekä infoa.

4. Nouda tunnuksella ja antamallasi salasanalla tapahtuman jälkeen kävijäkoristasi liidi- ja kartoitustiedot **14 päivän** sisällä tapahtuman päättymisestä.

#### KARTOITUSLOMAKKEEN LAADINTA

Voit laatia kartoituslomakkeen valitsemalla TILAUKSET & LOMAKE- painikkeen.

Valitse sininen Muokkaa kyselylomaketta, jolloin siirryt lomakkeen laadintaan. Voit laatia kolmen eri tyypin kysymykset. Vastausvalinnat voivat olla **monivalinta, yksi vastaus tai vapaa teksti** (löytyvät nuolen takaa valikosta). Tallennuksen jälkeen voit kokeilla mobiililaitteella, miltä laatimasi lomake vaikuttaa. Muista kirjautua ulos ja sisään mobiilisovellukseen aina kun teet muutoksia lomakkeelle.

| ContactMate <sup>®</sup> | KÄVLIÄKOPI | TILAUKSET             | ASIAKASTIEDOT      | PRO TUNNUS                                                       | Suomi 🗸                |                                          |                                            |                                 |                           |                     |  |  |
|--------------------------|------------|-----------------------|--------------------|------------------------------------------------------------------|------------------------|------------------------------------------|--------------------------------------------|---------------------------------|---------------------------|---------------------|--|--|
| EVENTS                   |            | & LOMAKE              | Now we letter be t | & SALASANA                                                       |                        |                                          |                                            |                                 |                           |                     |  |  |
|                          |            |                       | Omat tilaukseni    |                                                                  |                        |                                          |                                            |                                 |                           |                     |  |  |
|                          |            |                       |                    | Tilaus<br>ID Tapahtuma<br>1275 ContactMate Asi<br>1.6-31.12.2021 | iakasdemo @ Virtuaali, | Tuote<br>ContactMate Pro (1<br>käyttäjä) | Kyselylomake<br>Muokkaa<br>kyselylomaketta | Luotu<br>2021-06-01<br>11:22:19 | Yhteensä (al<br>0%)<br>0€ | v<br>Maksu<br>Lasku |  |  |
| ContactMate®<br>EVENTS   | Kävijäkori | TILAUKSET<br>& LOMAKE | ASIAKASTIEDOT      | PRO TUNNUS<br>& SALASANA                                         | Suomi 🗸                |                                          |                                            |                                 |                           |                     |  |  |
|                          |            |                       |                    | Kartoituslomake (ContactMate Asiakasdemo)                        |                        |                                          |                                            |                                 |                           |                     |  |  |
|                          |            |                       |                    | Kopioi lomake aiemmasta tilauksesta:                             |                        |                                          |                                            |                                 | e                         |                     |  |  |
|                          |            |                       |                    | Kysymykset                                                       |                        |                                          |                                            |                                 |                           |                     |  |  |
|                          |            |                       |                    | #1                                                               |                        |                                          |                                            |                                 | Poista                    | kysymys             |  |  |
|                          |            |                       |                    | Kysymys:                                                         | Tuote- Product         |                                          |                                            | Moniva                          | alinta                    | *                   |  |  |
|                          |            |                       |                    | Vastaus:                                                         | Ämpäri- Bucket         |                                          |                                            | •                               |                           |                     |  |  |
|                          |            |                       |                    | Vastaus:                                                         | Suti- Brush            |                                          |                                            | •                               |                           |                     |  |  |
|                          |            |                       |                    | Vastaus:                                                         | Laatta- Tile           |                                          |                                            | •                               |                           |                     |  |  |
|                          |            |                       |                    | Vastaus:                                                         | Pakkeli- Putty         | taua                                     |                                            | •                               |                           |                     |  |  |
|                          |            |                       |                    |                                                                  |                        | Jaus                                     |                                            |                                 |                           |                     |  |  |
|                          |            |                       |                    | #2                                                               |                        |                                          |                                            |                                 | Poista                    | kysymys             |  |  |
|                          |            |                       |                    |                                                                  |                        |                                          |                                            |                                 |                           |                     |  |  |
|                          |            |                       |                    | Kysymys:                                                         | Myyjä-Sales conta      | ict                                      |                                            | Yksi va                         | astaus                    | *                   |  |  |
|                          |            |                       |                    | Vastaus:                                                         | Saara                  |                                          |                                            | •                               |                           |                     |  |  |
|                          |            |                       |                    | Vastaus:                                                         | Kalle                  |                                          |                                            | •                               |                           |                     |  |  |
|                          |            |                       |                    |                                                                  |                        |                                          |                                            |                                 |                           |                     |  |  |

CONTACTMATE TUKI

support@contactmate.fi

# ContactMate<sup>®</sup> Pro

#### CONTACTMATE PRO-TUNNUKSEN KÄYTTÖÖNOTTO

1. Siirry Pro-tunnusten aktivointiin ja syötä kenttään valitsemasi salasana.

#### (esiasetus 1234)

2. Mobiilin Pro-tunnus näkyy salasanakentän yhteydessä

| Puhelinnumero                     | Sähköpostiosoite                   |    |
|-----------------------------------|------------------------------------|----|
| 0207856700                        | myynti@contactmate.fi              |    |
| Tallenna tiedot                   |                                    |    |
| ContactMate                       | Pro -mobiilisovellus               |    |
| Käyttäjätunnus                    | Syötä salasana                     |    |
| demo                              | Tallen                             | na |
| Huomioi! Kaikki laitteet käyttävä | amaa mobiilitunnusta ja salasanaa. |    |
|                                   |                                    |    |

Pro- tunnus ja syöttämäsi salasana (esiasetus 1234) on käytössä osaston kaikilla mobiililaitteilla tapahtuman ajan.

3. Lataa ContactMate Pro AppStoresta tai Google PlayStoresta ja aktivoi kameran

käyttö sovellukselle. Viiva- ja QR- koodien kuvaaminen edellyttää hyvää puhelimen kameraa sekä riittävää valaistuksen tasoa.

- 4. Kirjaudu sisään ja valitse tapahtuma
- 5. Lue myös huolellisesti iOS ja Android- laitteiden käyttöohjeet

myynti@contactmate.fi support@contactmate.fi 0207 856 700 0207 856 706

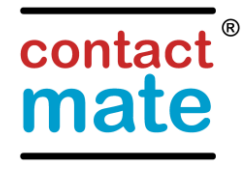

www.contactmate.fi

# ContactMate<sup>®</sup> Pro

# iOS-käyttäjät (Apple)

Lataa AppStoresta AIDC Finland Oy:n ContactMate Pro sovellus.

Syötä Pro- käyttäjätunnus ja salasana, valitse tapahtuma liukuvalikosta.

Perustila avautuu. Jos skannaat QR-koodeja, mene asetuksiin ja **aktivoi kameran käyttö** sovellukselle. Mikäli haluat asettaa laitteelle oman tunnisteen raportointia varten, voit näppäillä ja asettaa sen samalla. Mikäli jouduit myöhemmin kirjautumaan sisälle muista asettaa tunnus uudelleen. Aktiivinen tunnus näkyy näytöllä. Voit vaihtaa sitä halutessasi milloin vain. Voit myös estää henkilötietojen näytölle haun, jos haku on hidasta verkkoyhteydestä johtuen tai tapahtuman rekisteri ei ole lopullinen (puuttuu esim. paikalla rekisteröityneet). Tuote on valmis käyttöön. Voi joko painaa scan- ja ottaa kuvan koodista tai syöttää tiedot manuaalisesti inputnäppäimen kautta.

Jokainen skannattu koodi ja hyväksytty Survey- kysely tallentuvat kävijäkoriin riippumatta verkkoyhteyksistä.

Rekisteröinnin kulku on seuraava:

1. <u>Koodilla</u>/ Nimikortilla varustettu vieras: Paina **Scan**- valintaa (sininen) joka avaa laitteen kameratoiminnon koodin lukua varten. Kohdista kuva koodiin nimikortilla tai puhelimen näytöllä.

Onnistuneen luvun jälkeen näytöllä näkyy ratas, laite antaa äänimerkin, vieraan tiedot näkyvät näytöllä (jos henkilötiedon näyttö aktiivinen) tai vastaavasti offline tilassa koodi tallettuu ilman henkilötiedon näyttöä.

Mikäli laite jää kameratilaan, valitse cancel, jolloin laite palaa takaisin valintatilaan.

Jos olet aktivoinut lomakkeen voit koodin luvun jälkeen halutessasi painaa vihreää Survey-nappia. Siirryt osioon, jossa voit syöttää vapaatekstiä tai antaa vastauksia ennalta tehtyihin kysymyksiin ja valintoihin. Voi peruuttaa tai siirtyä eteenpäin ja lopulta hyväksyä vastaukset. Jos hylkäät vastaukset, skannaa koodi uudelleen tai syötä manuaalisesti tieto. Voi palata yhteenvedosta nuolinäppäimellä takaisin.

2. <u>Ilman koodia</u>/ Nimikorttia oleva vieras: Paina Input- näppäintä (sininen) jonka jälkeen syötä vieraan tiedot kenttiin. Sähköposti pakollinen tieto.

Jos olet aktivoinut lomakkeen voit tallennuksen jälkeen halutessasi painaa vihreää Survey-nappia. Siirryt osioon, jossa voit syöttää vapaatekstiä tai antaa vastauksia ennalta tehtyihin kysymyksiin ja valintoihin. Voi peruuttaa tai siirtyä eteenpäin ja lopulta hyväksyä vastaukset. Jos hylkäät vastaukset, scannaa koodi uudelleen tai syötä manuaalisesti tieto. Voi palata yhteenvedosta nuolinäppäimellä takaisin.

3. Tiedot tallentuvat ContacMate-palvelimelle kävijäkoriin, joka avautuu tilaajan aktivoimilla erillisillä ContactMate- palvelun käyttäjätunnuksilla.

CONTACTMATE MYYNTI CONTACTMATE TUKI myynti@contactmate.fi support@contactmate.fi 0207 856 700 0207 856 706

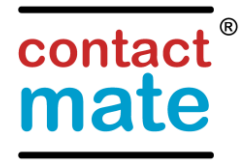

www.contactmate.fi

# ContactMate<sup>®</sup> Pro

# Android-käyttäjät

Lataa ContactMate Pro sovellus PlayStore-kaupasta.

Syötä käyttäjätunnus, salasana ja paina kirjaudu nappia. Valitse tapahtuma kirjaudu napin alle avautuvasta liukuvalikosta.

Salli sovelluksen käyttää kameraa, lupa annetaan painaessa ensimmäistä kertaa scan- näppäintä.

Mikäli haluat asettaa laitteelle oman tunnuksen (nimesi) raportointia varten, avaa asetukset ja voit näppäillä ja asettaa tunnisteen. Mikäli jouduit myöhemmin kirjautumaan sisälle uudestaan, muista asettaa tunnus. Aktiivinen tunnus näkyy näytöllä. Voit vaihtaa sitä halutessasi milloin vain. Asetuksista voit myös estää henkilötietojen näytön, jos verkkoyhteys on heikko tai tapahtuman rekisteri ei ole aktiivinen tapahtuman aikana.

Tuote on valmis käyttöön. Paina joko scan- ja ota kuva koodista tai syötä tiedot input- näppäimen kautta.

Rekisteröinnin kulku on seuraava:

1. <u>Koodilla</u>/ Nimikortilla varustettu vieras: Paina Scan- valintaa (sininen) joka avaa laitteen kameratoiminnon koodin lukua varten. Kohdista kuva koodiin nimikortilla tai puhelimen näytöllä.

Onnistuneen luvun jälkeen näytöllä näkyy hetken laskuri, vieraan tiedot näkyvät näytöllä tai offlinessä koodi tallentuu. Tyhjät tiedot henkilötietonäytössä johtuu rekisteritietojen puutteista tapahtuman aikana, esim. paikalla rekisteröityneet saattavat puuttua hetkellisesti. Tiedot päivittyvät taustalla. Mikäli laite jää kameratilaan, valitse cancel/ takaisin, jolloin laite palaa takaisin valintatilaan.

Jos olet aktivoinut lomakkeen voit koodin luvun jälkeen halutessasi painaa vihreää Survey-nappia. Siirryt osioon, jossa voit syöttää vapaatekstiä tai antaa vastauksia ennalta tehtyihin kysymyksiin ja valintoihin. Voi peruuttaa tai siirtyä eteenpäin ja lopulta hyväksyä vastaukset. Jos hylkäät vastaukset, skannaa koodi uudelleen tai syötä manuaalisesti tieto. Voi palata yhteenvedosta nuolinäppäimellä takaisin.

2. <u>Ilman koodia</u>/ Nimikorttia oleva vieras: Paina Input- näppäintä (sininen) jonka jälkeen syötä vieraan tiedot kenttiin. Sähköposti pakollinen tieto.

Jos olet aktivoinut lomakkeen voit tallennuksen jälkeen halutessasi painaa vihreää Survey-nappia. Siirryt osioon, jossa voit syöttää vapaatekstiä tai antaa vastauksia ennalta tehtyihin kysymyksiin ja valintoihin. Voi peruuttaa tai siirtyä eteenpäin ja lopulta hyväksyä vastaukset. Jos hylkäät vastaukset, skannaa koodi uudelleen tai syötä manuaalisesti tieto. Voi palata yhteenvedosta nuolinäppäimellä takaisin.

 Tiedot tallentuvat ContacMate-palvelimelle kävijäkoriin, joka avautuu tilaajan aktivoimilla erillisillä ContactMate- palvelun käyttäjätunnuksilla.

CONTACTMATE MYYNTI CONTACTMATE TUKI myynti@contactmate.fi support@contactmate.fi 0207 856 700 0207 856 706

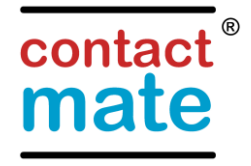

www.contactmate.fi